## İNTERNET AYARLARI (BİLGİ İŞLEM DAİRE BAŞKANLIĞI)

Üniversitemizde kullanmakta olduğumuz wifi ve kablolu internet ayarları için gerekli işlem basamakları aşağıda sıralanmıştır.

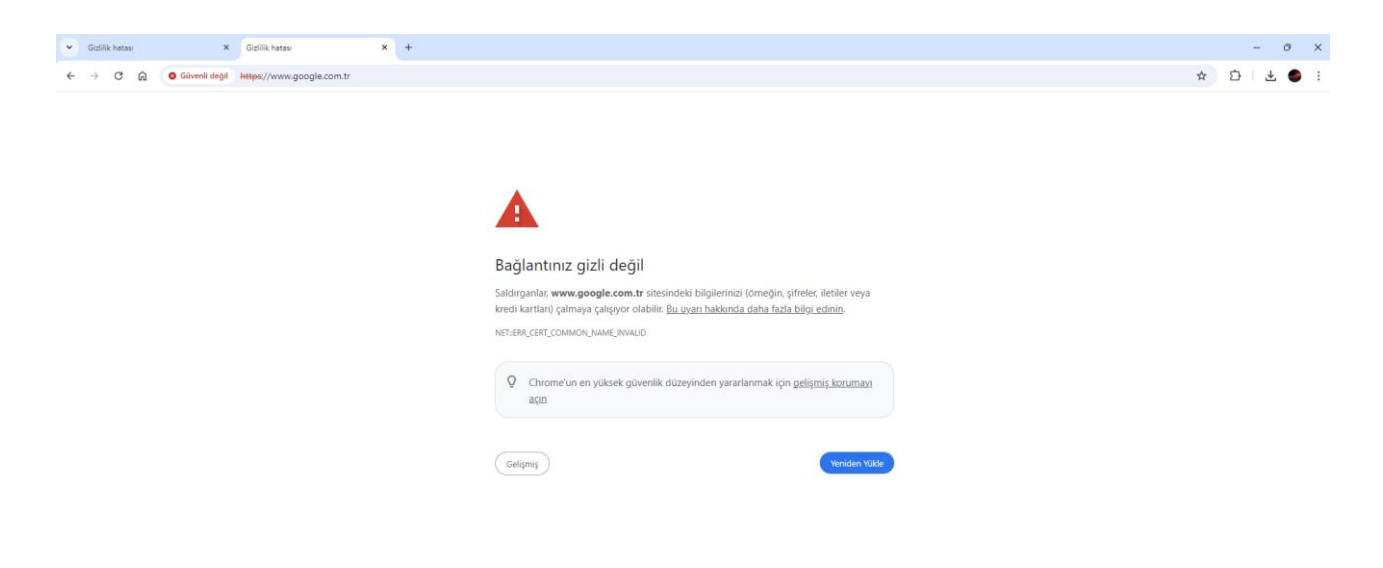

İnternete bağlandıktan sonra "Bağlantınız gizli değil" uyarısını alıyoruz.

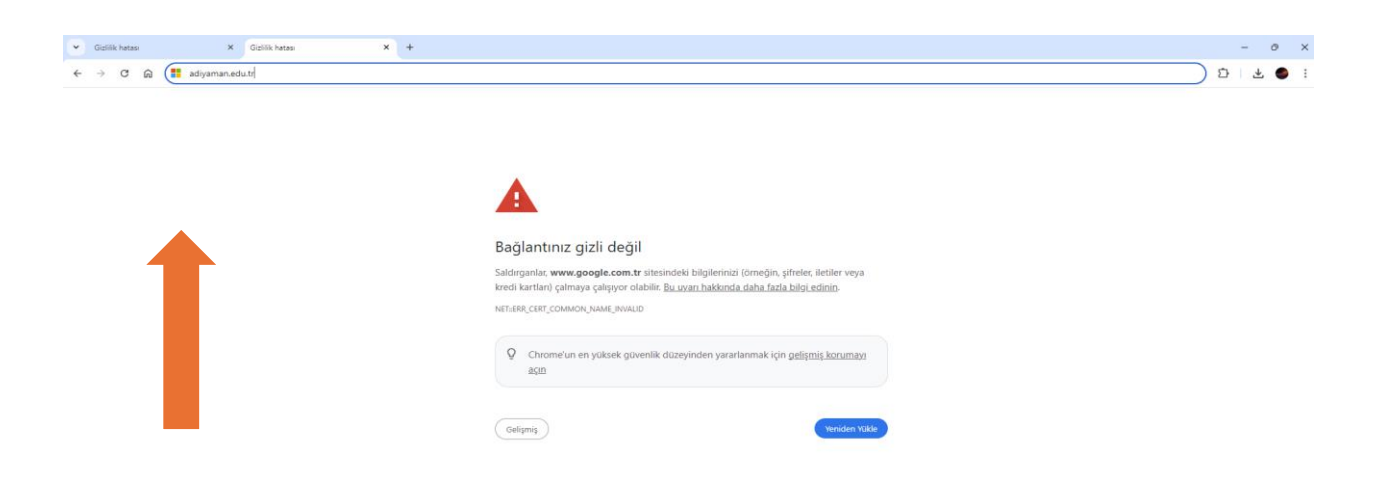

Adres çubuğuna www.adiyaman.edu.tr yazıp enter tuşuna basıldığında sistem sizi otomatik olarak aşağıdaki sayfaya yönlendirecektir.

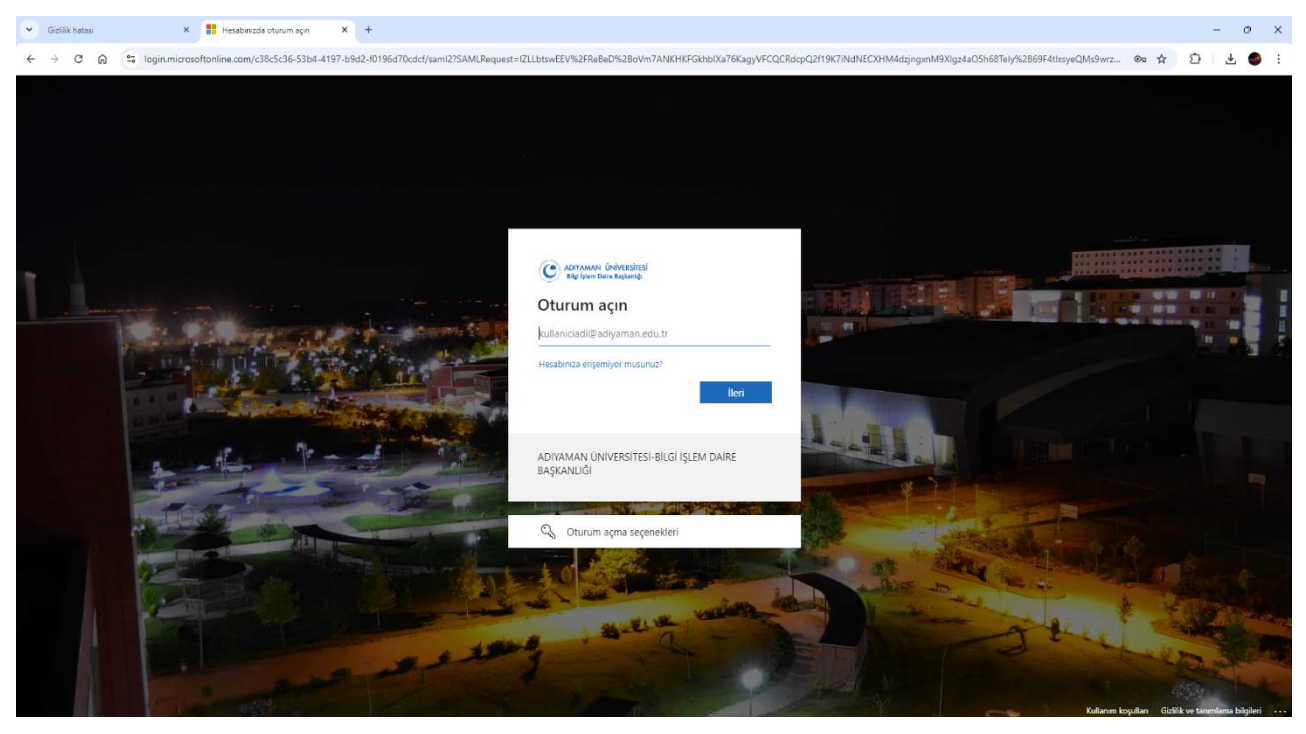

Kurumsal mail adresimizi yazıp "İleri" butonuna tıklıyoruz.

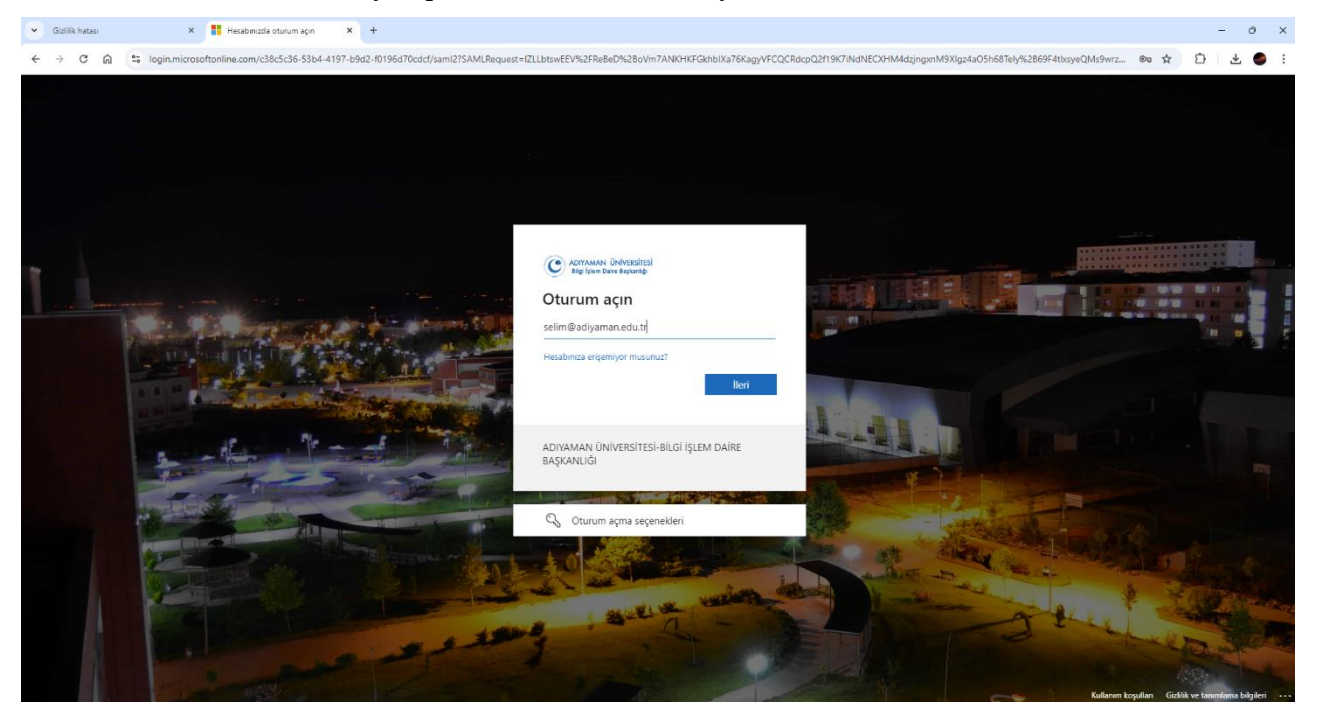

Kurumsal mail adresimizi yazıp "İleri" butonuna tıklıyoruz.

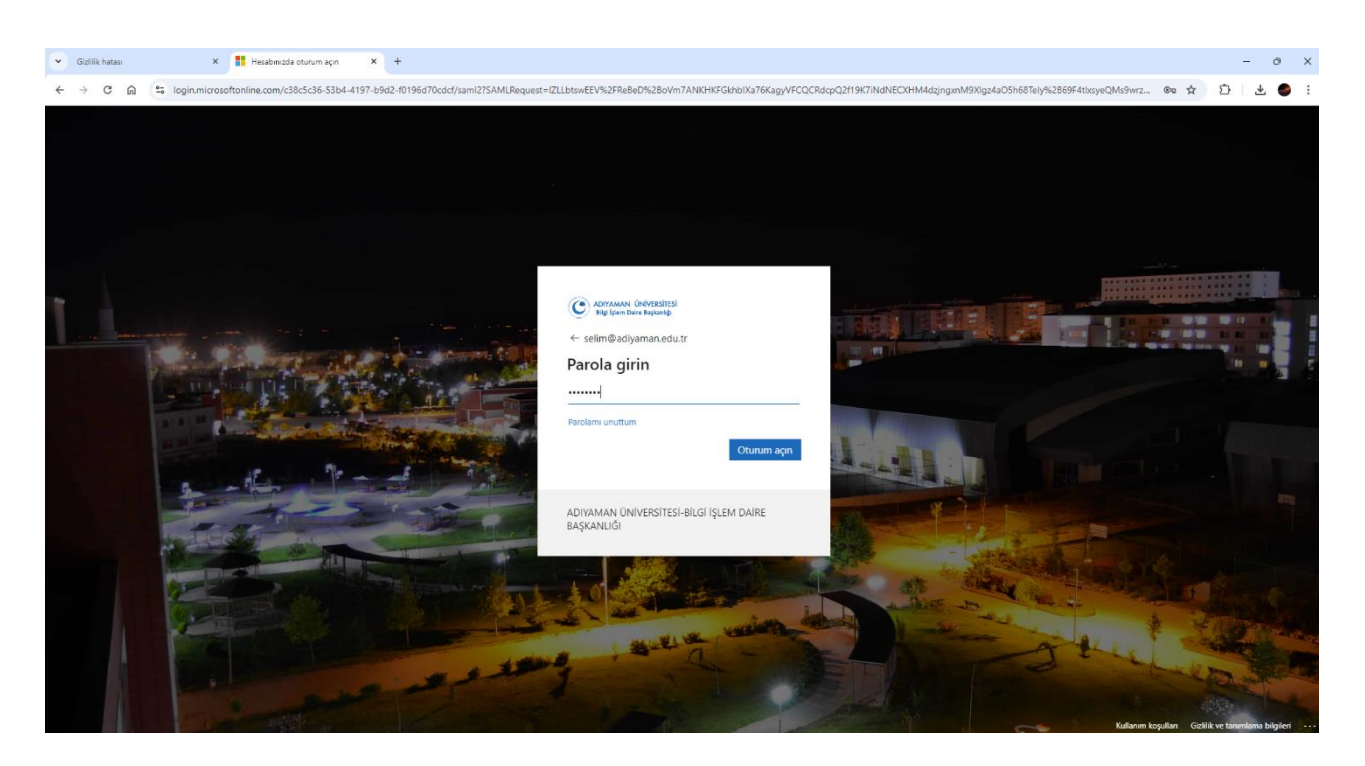

Kurumsal mail adresimizin parolasını giriyoruz ve "Oturum açın" butonunu tıklıyoruz.

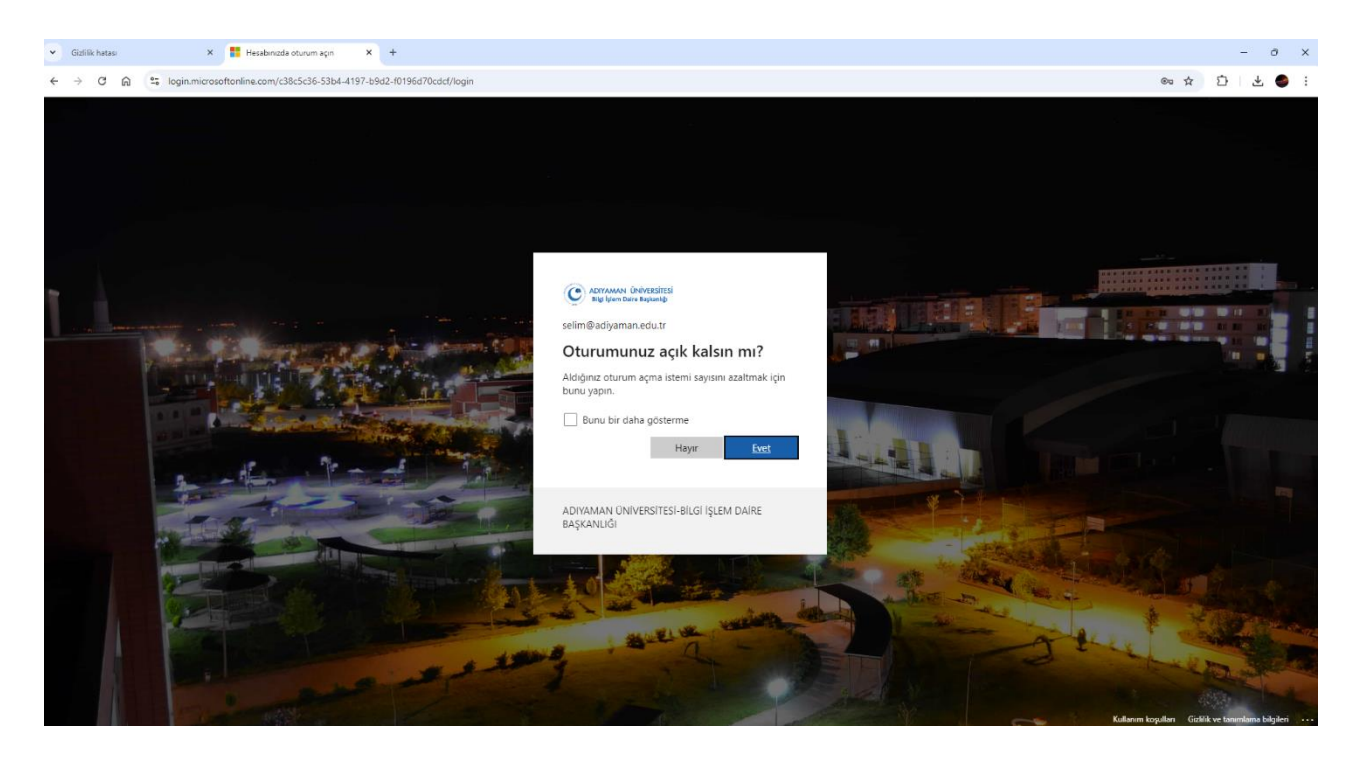

Kendi tercihinize göre cihazda internet oturumunun açık veya kapalı kalma durumunuza göre evet veya hayır diyoruz.

Bu işlemleri yaptıktan sonra interneti kullanabilirsiniz.

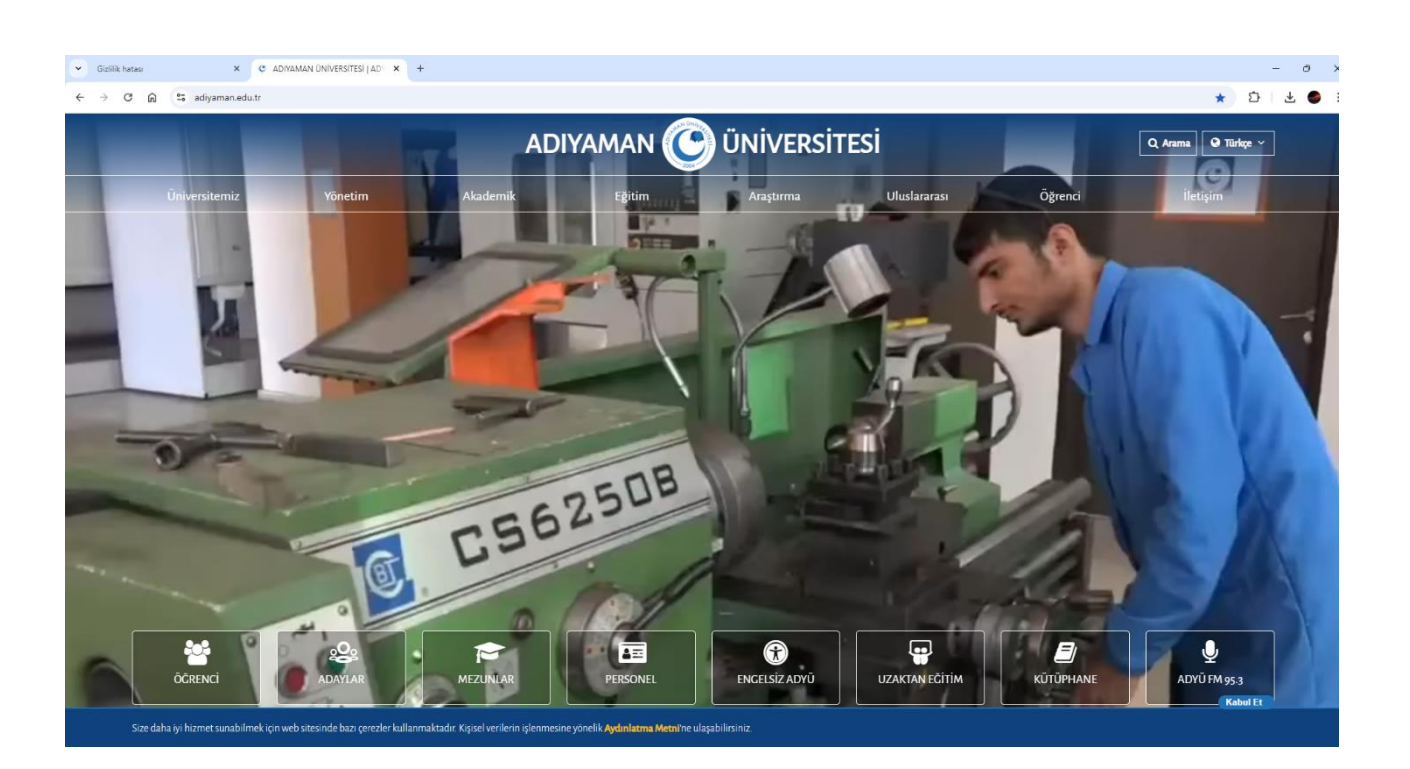

## ÖĞRENCİLERİMİZ İÇİN

**Mail adresi = oğrencinumarası@adiyaman.edu.tr Şifre =** İsmin ilk harfi büyük + soy isimin ilk harfi küçük + T.C. kimlik numarası şeklindedir.

<u>Örneğin;</u> Öğrenci numarası 15201020 ve T.C. kimlik numarası 12345678912 olan Müslüm Taşkın'ın mail adresi ve şifresi şu şekildedir. **Mail adresi = 15201020@adiyaman.edu.tr Şifre =** Mt12345678912 şeklindedir.

(NOT: Öğrencinin isminde veya soyadında Türkçe karakter var ise örneğin Şakir Önder gibi şifre İngilizce karakter olacak şekilde "So" olarak girilmelidir.)

\*\*Bu işlemlerden sonra internet bağlantınızda hala sorun yaşıyorsanız Başkanlığımız Ağ ve Sistem Şube Müdürlüğüne başvurunuz. Dahili: 2697